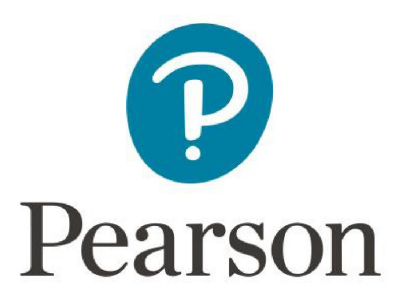

# Pearson System of Courses

# **Install for Windows**

# Sideload App and Content Using a USB Drive

Copyright © 2017 Pearson, Inc. or its affiliates. All rights reserved.

# **Table of Contents**

| Overview                                                                     | 3    |
|------------------------------------------------------------------------------|------|
| Prerequisites and Assumptions                                                | 4    |
| Process                                                                      | 5    |
| Pearson System of Courses Deployment Using USB Drive                         | 5    |
| Download the Pearson System of Courses App and Content on the Admin PC       | 5    |
| Copy Pearson System of Courses Content to Student Device                     | 8    |
| Sideload Install Pearson System of Courses App for All Users on Student Devi | ce 9 |
| Sideload the Pearson System of Courses Content and Config Code               | 11   |
| Verify Deployment                                                            | 16   |
| Update the Pearson System of Courses App                                     | 17   |
| Update Pearson System of Courses Manually                                    | 18   |
| Update Pearson System of Courses Using SCCM                                  | 20   |
| Uninstall the Pearson System of Courses App                                  | 22   |
| Remove Pearson System of Courses Content                                     | 23   |

# **Overview**

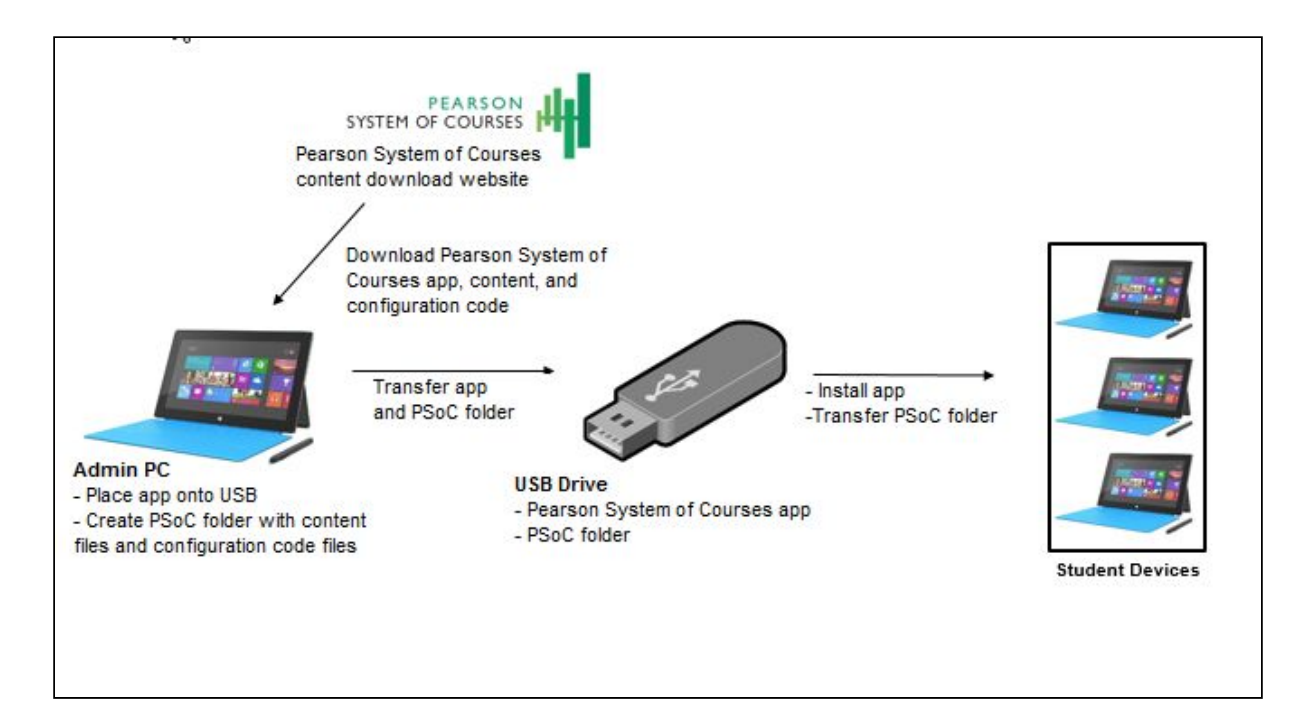

Figure 1: Windows Manual Process

The Windows manual process is used when the IT admin chooses to deploy both the Pearson System of Courses app and content using a USB drive. There are other file transfer options such as Windows Share, NAS, NFS, SFTP, and external hard drive. However, we recommend using USB for the fastest option and USB 3.0 if possible also. The app installer and content are loaded on a USB drive which is then used to deploy the Pearson System of Courses app and content to the client computers. The process begins by downloading the Pearson System of Courses app and content from the Pearson System of Courses content download website. This process streamlines the manual addition of the Pearson System of Courses app as well as the content on Windows devices to students. Refer to Figure 1 above.

# **Prerequisites and Assumptions**

To enable this process, the following prerequisites must be met:

- Developer License installed for Windows 8.1 (A Microsoft account is required) or Developer Mode enabled for Windows 10
- Group Policy must have "AllowAllTrustedApps" enabled
- USB drive

This process was created with the following assumptions:

- Windows 8.1 Enterprise, Professional or Education Edition
- Windows 10 Enterprise, Professional or Education Edition
- Domain-joined workstations
- Devices are imaged before being deployed to students

# Process

# Pearson System of Courses Deployment Using USB Drive

The process for successfully deploying the Pearson System of Courses app and content involves downloading the app and content onto a USB drive and then installing the app and content manually on each student device. This process can be useful when used post initial device provisioning and only the app and Content need to be installed while maintaining existing apps/data vs. reimaging the entire device. If the device will be shared by multiple students, the following process will be repeated for each student.

# Download the Pearson System of Courses App and Content on the Admin PC

Use the admin's PC to download the Pearson System of Courses app and content from the Pearson System of Courses content download website. The app store version of Pearson System of Courses cannot be used for deployment using USB.

- 1. Startup an Admin PC with Windows 8.1 or Windows 10 installed.
- 2. Open File Explorer.
- 3. Navigate to C:\.
- 4. Right click and Select New Folder and enter PSoC as the name as shown in Figure 2.

| File Home        | Share  | View.                            |                   |             |              | - |
|------------------|--------|----------------------------------|-------------------|-------------|--------------|---|
| + → - ↑ <b>L</b> | > This | PC > Local Disk (C:) >           | ~                 | Search Loc  | al Disk (C.) | P |
| 🖈 Quick access   |        | Name                             | Date modified     | Туре        | Size         |   |
| Desktop          | 1      | Pearson.PSC.Win8_1.6.0.5318_Test | 5/2/2016 12:10 PM | File folder |              |   |
| L Downloads      | 1      | PerfLogs                         | 7/10/2015 4:04 AM | File folder |              |   |
|                  |        | Program Files                    | 7/10/2015 6:15 AM | File folder |              |   |
| - Bottomenta     | 1      | Program Files (x86)              | 7/10/2015 4:04 AM | File folder |              |   |
| Pictures         | 1      | Users                            | 5/2/2016 12:01 PM | File folder |              |   |
| ConeDrive        |        | Windows                          | 5/2/2016 12:01 PM | File folder |              |   |
| This PC          | - 1    | PSod                             | 5/2/2016 12:16 PM | File folder |              |   |

Figure 2

5. Open the PSoC folder and create a folder named SideloadContent as shown in Figure 3.

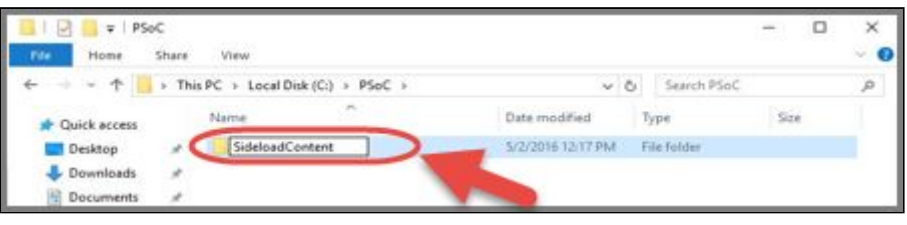

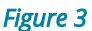

Note: The root PSoC folder and SideloadContent subfolder need to be spelled out as specified here, the App will not work unless they're created exactly as shown in steps 4 & 5. In addition, this PSoC root and SideloadContent sub-folder can reside anywhere on the computer as long as every user of that device has appropriate permissions to access the folder.

- 6. Login to the Pearson System of Courses content download website at <u>https://ccsoc-content-download.azurewebsites.net/</u>
- 7. Select CUSTOM (FOR PARTNERS) as shown in Figure 4 and then use the login details provided by your Pearson Support Contact.

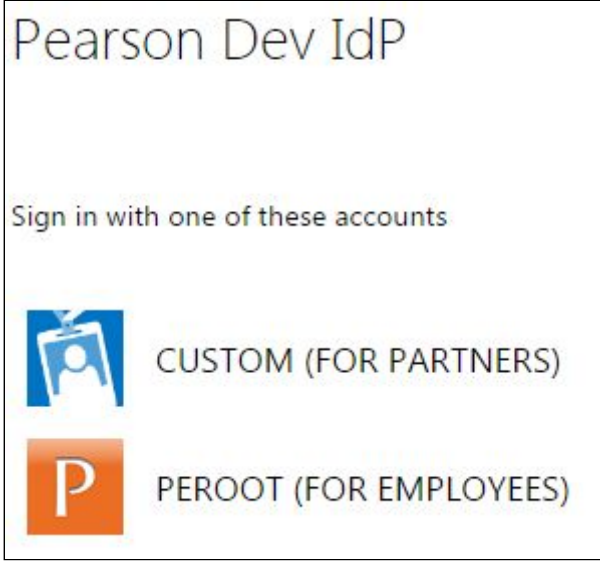

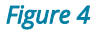

- 8. Download the sideload Packages as shown in Figure 5. a. Select desired Grades.
  - b. Save the file to C:\PSoC\SideloadContent

| Grade | ELA | Last Modified | Size (bytes) | MATH | Last Modified | Size (bytes) |
|-------|-----|---------------|--------------|------|---------------|--------------|
| 9     | ELA | 6/3/2016      |              | n/a  | n/a           | n/a          |
| 10    | ELA | 6/3/2016      |              | n/a  | n/a           | n/a          |
| 11    | ELA | 6/3/2016      |              | n/a  | n/a           | n/a          |
| 12    | ELA | 6/3/2016      |              | n/a  | n/a           | n/a          |

#### Figure 5

9. Download the Pearson System of Courses configuration code: a. Select appropriate "Config Code" as shown in Figure 6.

Copyright ©2017 Pearson, Inc. or its affiliates. All rights reserved.

| Config code | Last Modified |
|-------------|---------------|
| config code | 6/4/2016      |

#### Figure 6

### b. Save the file to C:\PSoC\SideloadContent as shown in Figure 7.

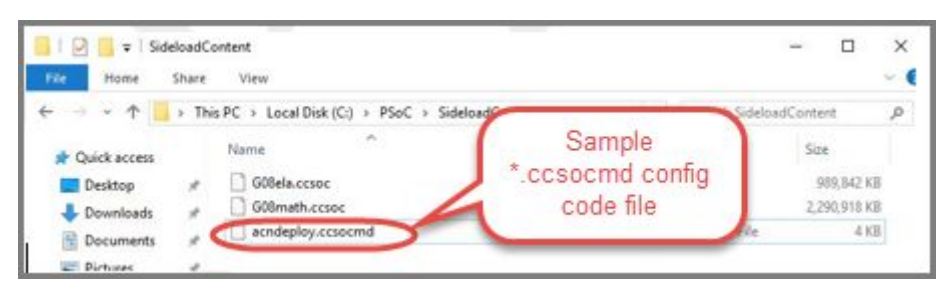

Figure 7

### 10. Download the Pearson System of Courses app:

a. Download the Pearson System of Courses App package to your Desktop as shown in Figure 8.

| Installation files | Last Modified |
|--------------------|---------------|
| 2-12 Win Release   |               |

#### Figure 8

- b. Right click on the Pearson System of Courses app package and select Extract All to your Desktop.
  - i. Note: This will create a folder in your Desktop named something like release-n.n\_....
- 11. Copy the PSoC folder created in previous steps with the Pearson System of Courses content and config code files to the root of the USB drive as shown in Figure 9 below.

| 📕 〒   Local Disk (C:)                                                                                                    | ■→ 34% complete                                                                                                    | - 🗆 X                                          |   |
|----------------------------------------------------------------------------------------------------|----------------------------------------------------------------------------------------------------|------------------------------------------------|---|
| Home Share View                                                                                                    | Copying 4 items from Local Disk (C:) to Deskto<br>34% complete                                                                                                    | ab<br>da                                       | ~ |
| :k access     Name       sktop     Logs       wnloads     PerfLogs       cuments     Program Files       tures     PSoC       isic     SMSTSLog       leos     Users       Drive     Windows       PC     vork | Date m<br>4/27/20<br>6/16/2016 10:56 AM File folder<br>6/16/2016 10:56 AM File folder<br>6/22/2016 6:24 PM File folder<br>6/16/2016 10:52 AM File folder<br>6/16/2016 10:57 AM File folder<br>6/16/2016 10:57 AM File folder<br>6/16/2016 10:57 AM File folder<br>1 Music<br>1 Videos<br>1 Videos<br>1 Destro | ccess Name<br>pp PSoC<br>loads<br>s<br>re<br>k | ~ |

Figure 9

12. Next, copy the Pearson System of Courses package folder you downloaded and extracted in Step 10 (release-n.n\_...) to the USB drive as shown in Figure 10 below.

| ktop<br>Share View<br>> This PC > Local Disk (C:) > Users > bbango > | <ul> <li>100% complete</li> <li>Copying 44 items fr</li> <li>100% complete</li> </ul>                                                                                                    | om Desktop to [<br>e                                                         | Desktop | x                                             |                                                         | ~ 6                                |
|----------------------------------------------------------------------|----------------------------------------------------------------------------------------------------|------------------------------------------------------------------------------|---------|-----------------------------------------------|---------------------------------------------------------|------------------------------------|
| Name<br>Name<br>release-2.1_release_Pearson.PSC.Win8_2               | <ul> <li>✓ More details</li> <li>6/4/2016 12:</li> <li>↓</li> <li>↓</li> <l< th=""><th>Desktop<br/>Downloads<br/>Documents<br/>Pictures<br/>Music<br/>Videos<br/>DneDrive</th><th>* * *</th><th>PSoC<br/>release-2.1_release_Pearson.PSC.Win8_</th><th>Date modified<br/>6/4/2016 12:32 AM<br/>6/4/2016 12:32 AM</th><th>Type<br/>File folder<br/>File folder</th></l<></ul> | Desktop<br>Downloads<br>Documents<br>Pictures<br>Music<br>Videos<br>DneDrive | * * *   | PSoC<br>release-2.1_release_Pearson.PSC.Win8_ | Date modified<br>6/4/2016 12:32 AM<br>6/4/2016 12:32 AM | Type<br>File folder<br>File folder |
|                                                                      | r 💻<br>1 😜                                                                                                    | This PC<br>Network                                                           |         |                                               |                                                         |                                    |

Figure 10

The USB drive is now configured for deploying Pearson System of Courses. You can now eject and remove the USB drive and use it to install Pearson System of Courses app and content onto student devices.

## **Copy Pearson System of Courses Content to Student Device**

The following steps detail how to copy the Pearson System of Courses content from the USB drive to the student devices.

- 1. Startup the client computer where you want to copy the content to.
- 2. Connect the USB drive containing the Pearson System of Courses content.
- 3. Within the USB drive, copy the PSoC folder.
- 4. Copy and paste the PSoC folder to the root of the C:\ drive of the client computer as shown in Figure 11.

| > PSC Content |                     | $\leftarrow \rightarrow \lor \uparrow \clubsuit$ > This             | PC > Local Disk (C: | )                                                                          |  |
|---------------|---------------------|---------------------------------------------------------------------|---------------------|----------------------------------------------------------------------------|--|
| Name          | Date modified T     | 🖈 Quick access                                                      |                     | Name                                                                       |  |
| PSoC          | 5/25/2016 4:12 PM F | <ul> <li>Desktop</li> <li>Downloads</li> <li>Documents</li> </ul>   | A<br>A<br>A         | <ul> <li>\$WINDOWS.~BT</li> <li>\$Windows.~WS</li> <li>AirWatch</li> </ul> |  |
|               | Copying 2<br>60% co | 29,931 items from PSC Content 1<br>Implete                          | to Local Disk (C:)  | II × (x86)                                                                 |  |
|               |                     | e details<br>This PC<br>Desktop<br>Docur ents<br>Downloads<br>Music | (                   | Users<br>Window<br>PSoC                                                    |  |

Figure 11

# Sideload Install Pearson System of Courses App for All Users on Student Device

The following steps involve running a PowerShell script that installs the app.

1. Navigate to the extracted Pearson System of Courses package in the root of the USB drive as shown in Figure 12.

| Documents     *     Name     Date modified     Type     Size       Pictures     *     Add-AppDevPackage.resources     7/13/2016 1:28 PM     File folder       Current Branch     Documentarian     7/16/2016 1:28 PM     File folder |  |
|----------------------------------------------------------------------------------------------------|--|
| Pictures     Add-AppDevPackage.resources     7/13/2016 1:28 PM     File folder     Current Branch     Devendmenter     7////0016 1:28 PM     File folder                                                                             |  |
| Current Branch 7/6 (2016 1/20 DM Gills folder                                                                                                    |  |
| Dependencies 7/6/2016 1:50 PM File Tolder                                                                                                    |  |
| new Add-AppDevPackage.ps1 7/13/2016 1:28 PM Windows PowerSh 61 KB                                                                                                    |  |
| old Pearson.PSC.Win8_2.1.0.3_x86.appxbun 7/13/2016 1:28 PM APPXBUNDLE File 50,530 KB                                                                                                    |  |
| Pearson.PSC.Win Pearson.PSC.Win8_2.1.0.3_x86.appxsym 7/13/2016 1:28 PM APPXSYM File 499 KB                                                                                                    |  |
| Pearson.PSC.Win8_2.1.0.3_x86.cer 7/13/2016 1:28 PM Security Certificate 2 KB                                                                                                    |  |
| Windows PowerSh 2 KB                                                                                                    |  |

- Figure 12
- 2. Search for Windows PowerShell in the Windows Start menu and Run as Administrator as shown in Figure 13.

| ≡        | Searching in: All $\checkmark$                                                                                                    |
|----------|----------------------------------------------------------------------------------------------------|
| ۵<br>ŵ   | Best match Windows PowerShell                                                                                                    |
| <b>4</b> | Apps       Run as administrator       >         Image: Second pupper second pupper second puppe |
| -        | powershell                                                                                                    |

Figure 13

3. Change the execution policy by entering the following command then press Y to continue as shown in Figure 14.

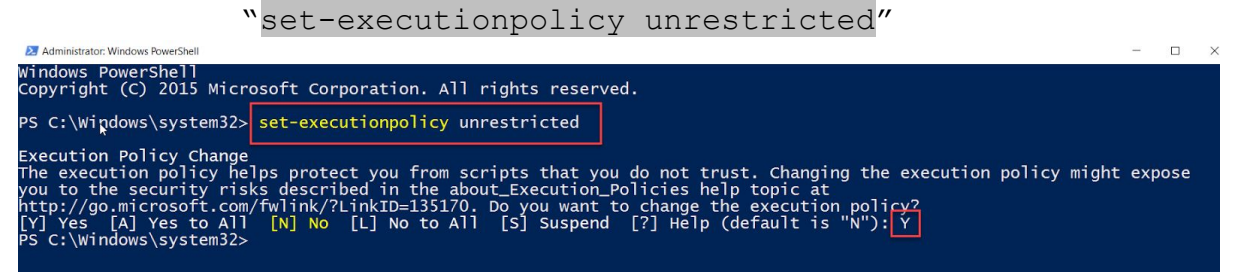

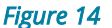

4. Next, change the PowerShell directory to the root of the application package by running the following command with the folder path within it. Refer to Figure 15.

```
"cd <USB Drive\release-*\Pearson.PSC*>"
PS C:\Windows\system32> cd E:\release-2.1_Distribution_Pearson.PSC.Win8_2.1.0.3\Pearson.PSC.Win8_2.1.0.3_Test
PS E:\release-2.1_Distribution_Pearson.PSC.Win8_2.1.0.3\Pearson.PSC.Win8_2.1.0.3_Test>
```

Figure 15

5. Next, run the "Win10-InstallAppForAllUsers" script by running the following command:

".\Win10-InstallAppForAllUsers.ps1"

6. Once the script is done running, press Enter to continue and close the PowerShell window. The Pearson System of Courses app is now installed for all current and future users of the device.

### Sideload the Pearson System of Courses Content and Config Code

Before a student or teacher can access the content using the Pearson System of Courses app, the Pearson System of Courses content and configuration code need to be sideloaded.

- 1. Login to the machine.
- 2. Open the Pearson System of Courses app as shown in Figure 16.

Note: After sideloading content, each student or teacher who logs in and launches the app on a particular device for the first time will have to locate the sideloaded content in a similar way and load it for his/her own use. (One-time activity per user per device.)

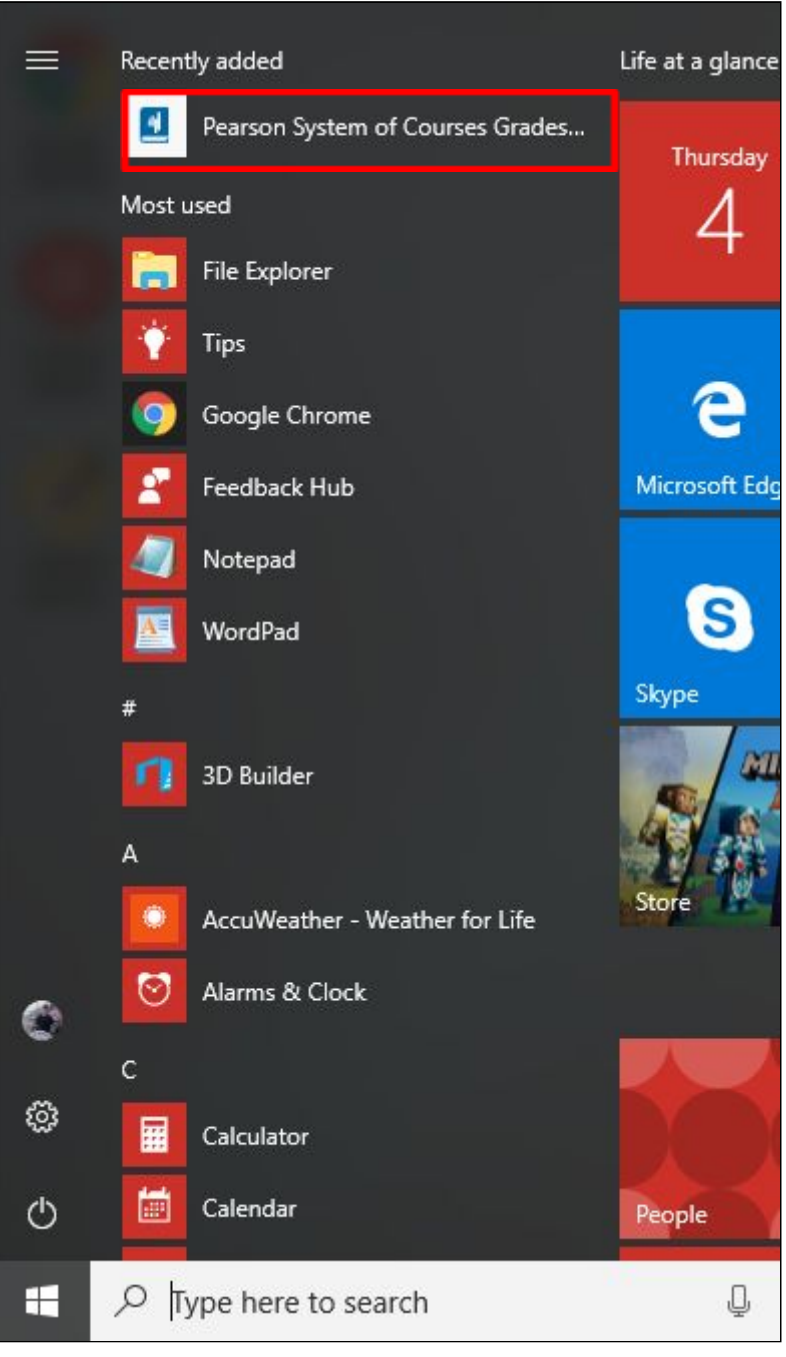

Figure 16

3. Select Load as shown in Figure 17.

| Load from Device                                                                                   |
|----------------------------------------------------------------------------------------------------|
| If your lessons <b>are</b> already available on your device (ask your teacher) follow these steps: |
| I. Click on the "Load" button below.                                                               |
| 2. Find and select the "PSoC" folder.                                                              |
| 3. Wait for your lessons to load.                                                                  |
| 4. Log into the app.                                                                               |
|                                                                                                    |
| 🔚 Load                                                                                             |

Figure 17

4. Select the C:\PSoC folder as shown in Figure 18 and Figure 19 a. For Windows 8.1:

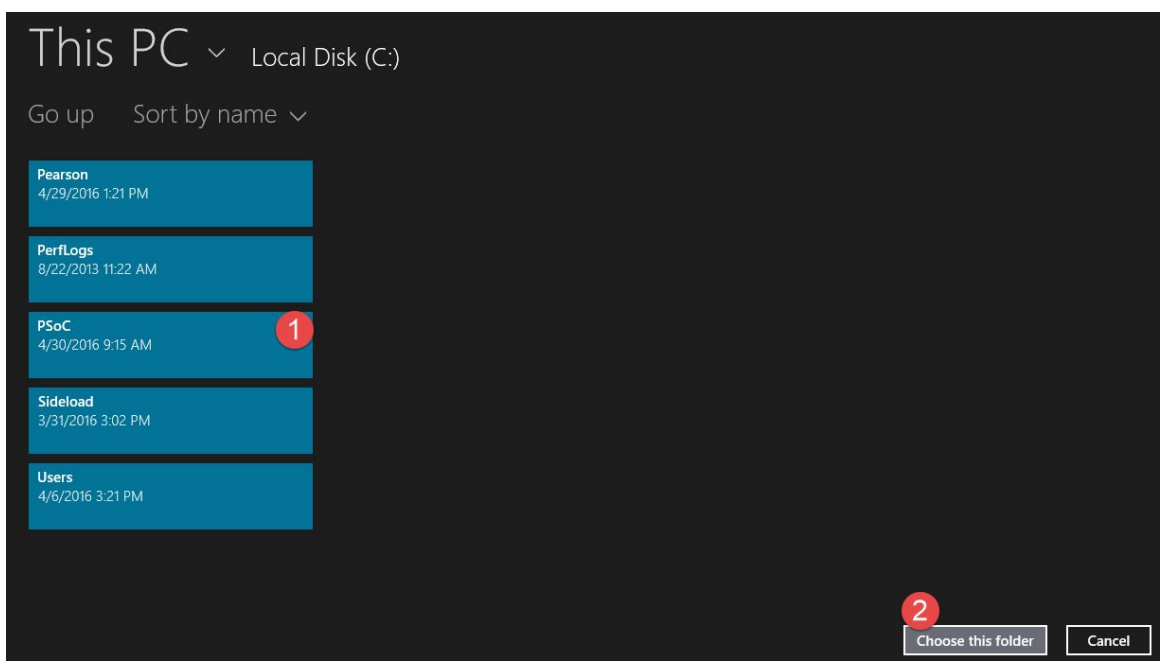

Figure 18

b. For Windows 10:

| Select Folder           |                                      |                        | ×          |
|-------------------------|--------------------------------------|------------------------|------------|
| ← → × ↑ 💾 → This        | PC → Local Disk (C:) → v ♂           | Search Local Disk (C:) | Q          |
| Organize 👻 New folder   |                                      |                        | 0          |
| 🏪 Local Disk (C:) \land | Name                                 | Date modified          | Туре       |
| SideloadContent         | Config Codes                         | 4/27/2016 3:17 PM      | File folde |
|                         | deployment_Pearson.PSC.Win8_1.6.0.51 | 31 4/26/2016 2:01 PM   | File folde |
|                         | PerfLogs                             | 7/10/2015 7:04 AM      | File folde |
| This PC                 | Program Files                        | 3/23/2016 11:03 AM     | File folde |
| C Desktop               | Program Files (x86)                  | 4/4/2016 2:27 PM       | File folde |
| 😫 Documents             | PSoC                                 | 5/2/2016 5:57 PM       | File folde |
| Downloads               | Sideload                             | 4/5/2016 9:17 AM       | File folde |
| Music                   | Users                                | 4/26/2016 1:55 PM      | File folde |
| E Pictures              |                                      | 4/26/2016 12:36 PM     | File folde |
| Videos                  |                                      |                        |            |
| Local Disk (C:)         |                                      |                        |            |
| A                       |                                      |                        | >          |
| Folder:                 | PSoC                                 | 2                      |            |
|                         |                                      | Select Folder Car      | ncel       |
|                         |                                      |                        |            |

Figure 19

- 5. After selecting the PSoC folder, the Pearson System of Courses app will then start sideloading the Pearson System of Courses content and configuration code files.
- 6. The configuration code will then sideload and the Config Code Sideload Complete message will appear after the configuration code sideloads as shown in Figure 20, click Okay to proceed.

| PEARSON<br>SYSTEM OF COURSES                        |
|-----------------------------------------------------|
| Config Sideload Complete<br>File: acndeploy.ccsocmd |
|                                                     |
|                                                     |
|                                                     |

Figure 20

### 7. The content sideload process will proceed as shown in Figure 21 below.

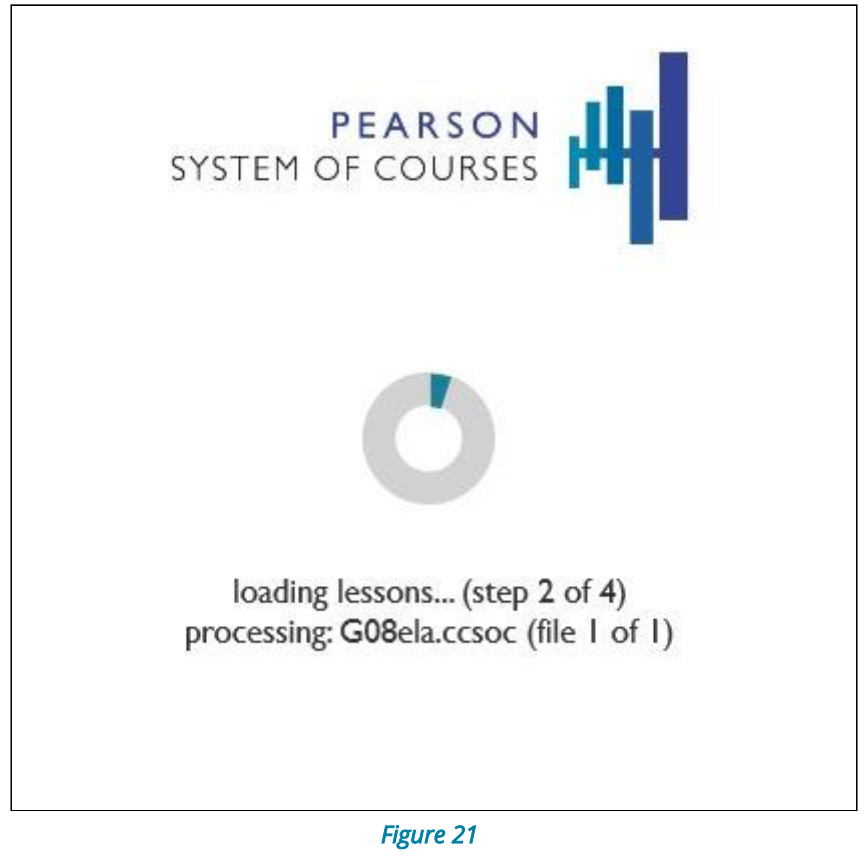

8. The Sideloading Complete message will appear once the Pearson System of Courses content has been fully sideloaded as shown in Figure 22 below then click Okay.

| PEARSON<br>SYSTEM OF COURSES          |  |
|---------------------------------------|--|
| Sideloading Complete                  |  |
| Total of 1 files have been processed. |  |
| Loaded Courses:<br>Grade 8 (ELA)      |  |
| Existing Courses:                     |  |
| Okay                                  |  |
|                                       |  |
|                                       |  |
|                                       |  |

Figure 22

## **Verify Deployment**

1. Log into the Pearson System of Courses app using Pearson System of Courses credentials (either an unsectioned user account or a sectioned user for one of the courses that have been loaded onto the device) as shown in Figure 23.

| ■ Pearson System of Courses |                                                                                         | 2 | - | × |
|-----------------------------|-----------------------------------------------------------------------------------------|---|---|---|
|                             |                                                                                         |   |   |   |
|                             |                                                                                         |   |   |   |
|                             |                                                                                         |   |   |   |
|                             |                                                                                         |   |   |   |
|                             | SYSTEM OF COURSES                                                                       |   |   |   |
|                             |                                                                                         |   |   |   |
|                             | s02sec30ard08                                                                           |   |   |   |
|                             | 3023663081 UV                                                                           |   |   |   |
|                             | •••••                                                                                   |   |   |   |
| 0                           |                                                                                         |   |   |   |
|                             | Log In                                                                                  |   |   |   |
|                             |                                                                                         |   |   |   |
|                             |                                                                                         |   |   |   |
|                             |                                                                                         |   |   |   |
|                             |                                                                                         |   |   |   |
|                             |                                                                                         |   |   |   |
|                             |                                                                                         |   |   |   |
|                             |                                                                                         |   |   |   |
| Co                          | pyright © 2015 - 2016 Pearson Education Inc. All rights reserved. Terms of Use   Policy |   |   |   |
| L                           | Figure 23                                                                               |   |   |   |

2. Browse to the ELA and/or Math units as shown in Figure 24.

Copyright ©2017 Pearson, Inc. or its affiliates. All rights reserved.

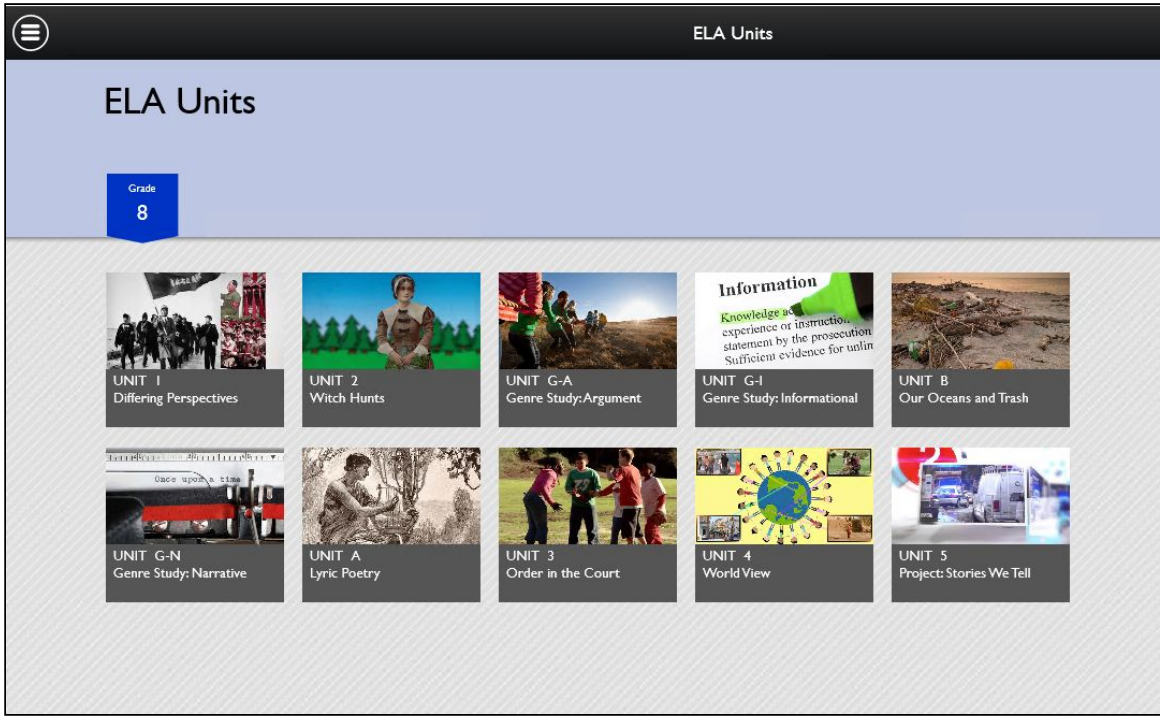

Figure 24

3. Navigate through one of the units to ensure that the content is present as shown in Figure 25.

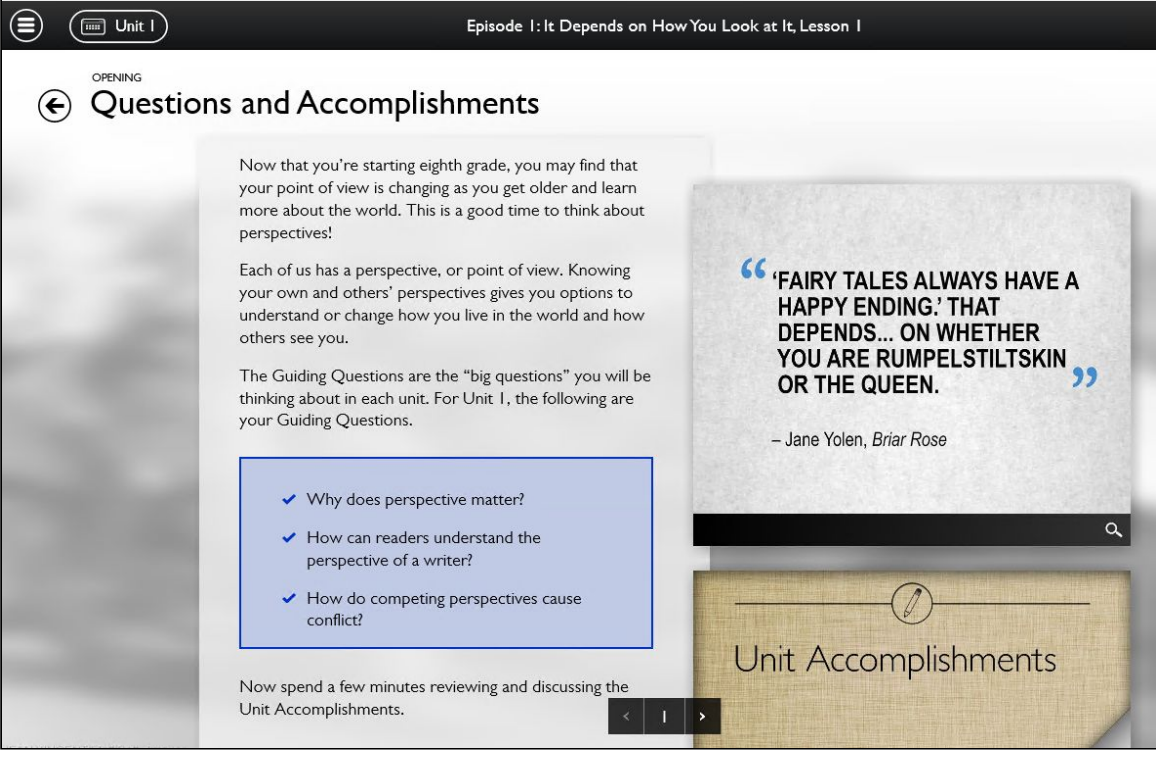

Figure 25

## Update the Pearson System of Courses App

The Pearson System of Courses app (that was installed using the sideload method) can be updated manually or by using SCCM (System Center Configuration Manager) or similar tool to deploy the package to managed PCs. SCCM is a systems management software product developed by Microsoft to manage a large group of computers.

Begin the update process:

- 1. Login to the Pearson System of Courses content download website at <u>https://ccsoc-content-download.azurewebsites.net/</u>.
- 2. Select CUSTOM (FOR PARTNERS) and use the login provided by your Pearson Support Contact - See Figure 26.

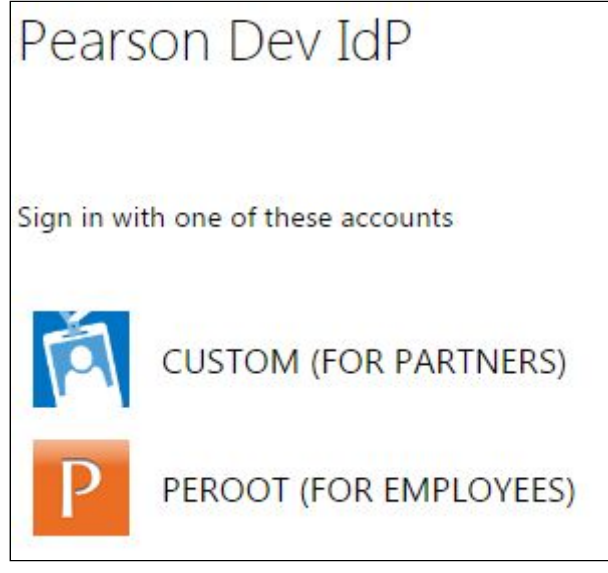

Figure 26

 Download the Pearson System of Courses app:
 a. Download the Pearson System of Courses app package to your Desktop as shown in Figure 27.

| Installation files | Last Modified |
|--------------------|---------------|
| 2-12 Win Release   |               |

#### Figure 27

- b. Right click on the Pearson System of Courses app package and select Extract All to your Desktop.
  - i. Note: This will create a folder in your Desktop named

Copyright ©2017 Pearson, Inc. or its affiliates. All rights reserved.

release-2.1\_Pearson\*.

## **Update Pearson System of Courses Manually**

To update the Pearson System of Courses app (that was installed using the sideload method) for all users manually, admins must login to each computer and perform the following steps:

- 1. Locate the path for the downloaded Pearson System of Courses app:
  - a. Open File Explorer.
  - b. Navigate to Desktop\Pearson.PSC\*\Pearson.PSC\*.
  - c. Locate the file with the \*appxbundle extension.
    - i. Right click on the file, select Properties.
    - ii. Navigate to the Security tab.
    - iii. Right click on the Object Name and copy the full path.
- 2. Press Start 🤜
- 3. Search for Windows PowerShell and right-click to Run as Administrator as shown in Figure 28.

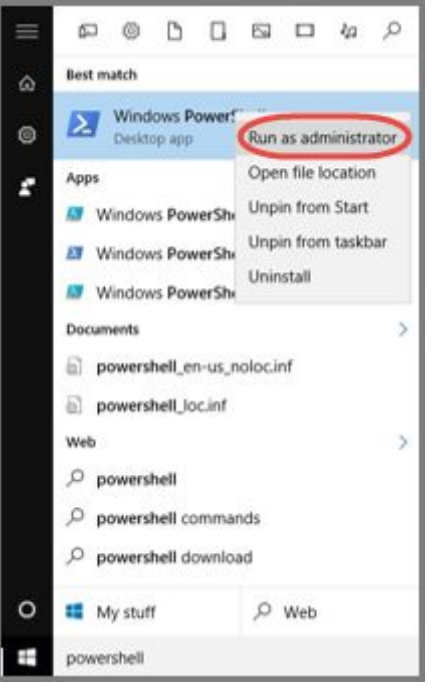

Figure 28

4. The following PowerShell command is used to update the Pearson System of Courses App. This command will update an existing older version of the Pearson System of Courses app and if Pearson System of Courses doesn't already exist, this command will install the App for all users of the device. Enter the following command:

dism /Online /Add-ProvisionedAppxPackage /PackagePath:"<Paste the path of the appxbundle here, Desktop\Pearson.PSC\*\Pearson.PSC\*.appxbundle>"

Copyright ©2017 Pearson, Inc. or its affiliates. All rights reserved.

#### /skiplicense

### Refer to Figure 29.

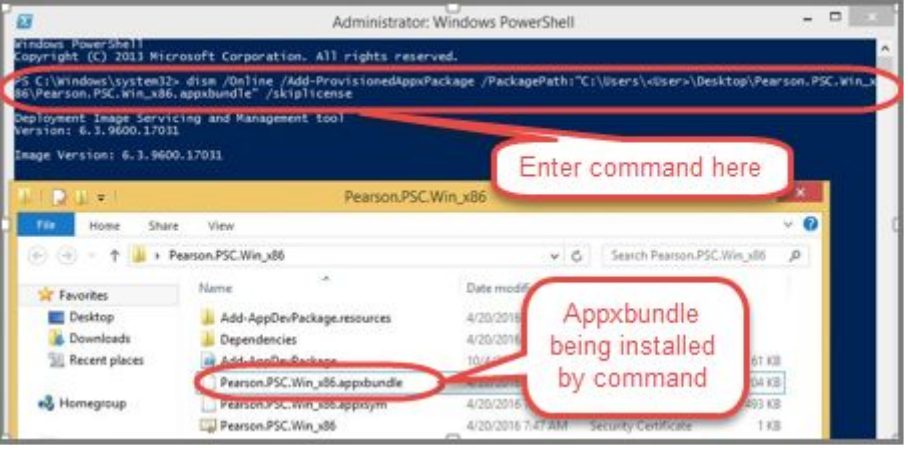

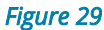

## **Update Pearson System of Courses Using SCCM**

To complete the update of the Pearson System of Courses app (that was installed using the sideload method) using SCCM, the Pearson System of Courses app has to be first configured on the SCCM Server. To configure the SCCM application, refer to the Deploying Pearson System of Courses with System Center Configuration Manager (SCCM) deployment guide.

- 1. In the SCCM console, select Software Library.
- 2. Right-click on the Pearson System of Courses app and click on Properties as shown in Figure 30.

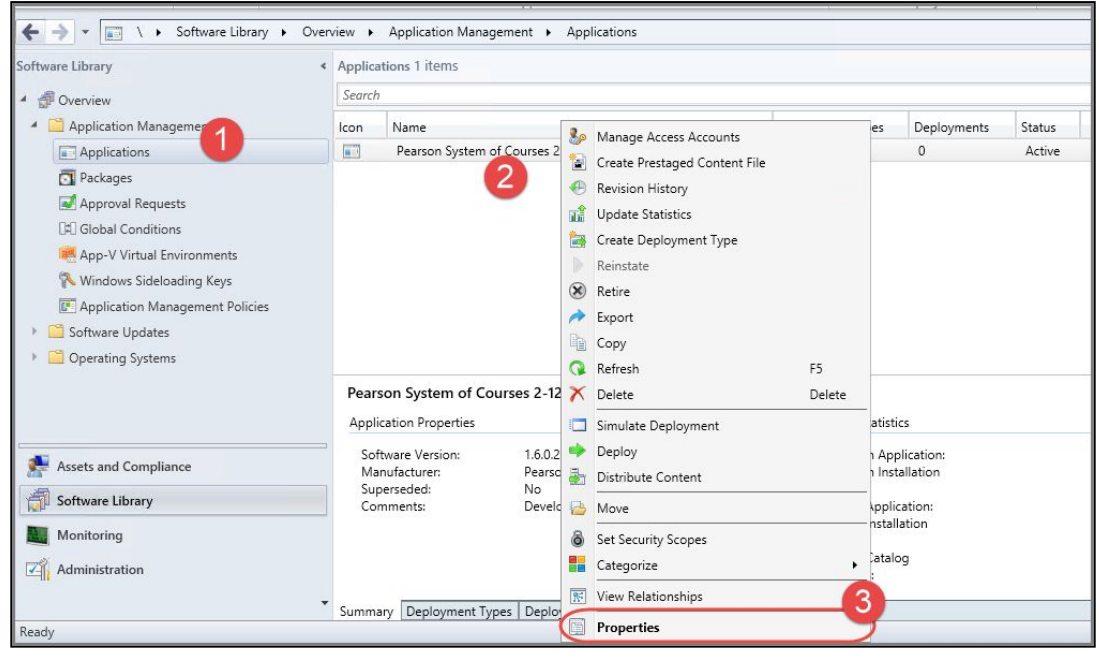

Figure 30

- 3. Select the Deployment Types tab.
- 4. Click Add to add the appx App and dependency bundles and then click OK as shown in Figure 31.

|                          |              | 1                    | Pearson Sy                      | stem of Course        | s 2-12 Propertie    | 25                | ].             |
|--------------------------|--------------|----------------------|---------------------------------|-----------------------|---------------------|-------------------|----------------|
| Security<br>General Info | ormation     | Application Catalog  | References                      | Distribution Settings | Deployment Types    | Content Locations | Supersedence   |
| Deployme                 | ent types in | clude information ab | out the in <mark>s</mark> talla | tion method and the s |                     | lication.         | vease Priority |
|                          | an types.    |                      |                                 |                       | increase i noncy    |                   | crease i nonty |
| Filter                   |              |                      |                                 |                       |                     | 1                 | P              |
| Priority                 | Name         |                      |                                 |                       |                     | Туре              | Languages      |
| 1                        | Pearson      | PSC.K1-develop-1.6   | 5.0.2899 - Wind                 | dows app package (*.) | appx, ".appxbundle) | Windows app pag   | ckage          |
|                          |              |                      |                                 |                       |                     |                   |                |
|                          |              |                      |                                 |                       | 0                   |                   |                |

Figure 31

- 5. Remove the old appx app and dependency bundles so that you only have the two appx files you want to use to perform the update.
- 6. Click OK to close out the Pearson app's Properties window.
- 7. The Pearson System of Courses app will be automatically pushed to all machines in the Device Collection.

## **Uninstall the Pearson System of Courses App**

To uninstall the Pearson System of Courses app that was installed using the sideload method, the admin must de-provision the app first by removing the neutral Pearson package. De-provisioning the app stops the Deployment Image Servicing and Management (DISM.exe) tool from installing the app on subsequent user profiles. To uninstall the Pearson System of Courses app:

- 1. Press Start
- 2. Search for Windows PowerShell and right-click to Run as Administrator as shown in Figure 32.

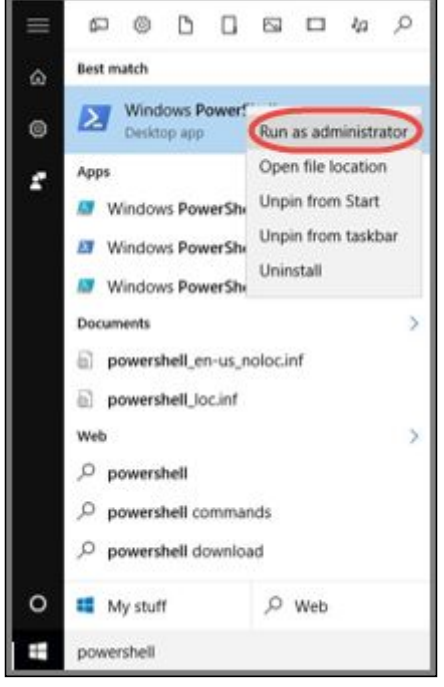

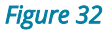

- 3. Locate the path for the Pearson neutral package
  - a. Open File Explorer.
  - b. Navigate to C:\Program Files\WindowsApps.
  - c. Right click on the Pearson.PSC\*.neutral.\* folder, select Properties.
  - d. Navigate to the Security tab.
  - e. Right click on the Object Name and copy the full path.
- 4. Enter the following PowerShell command with the location of the "neutral" Pearson folder.

5. Once the app is de-provisioned, uninstall the app for each individual user

by selecting Start **L** then searching for the app.

6. Right-click the app then select Uninstall as shown in Figure 33.

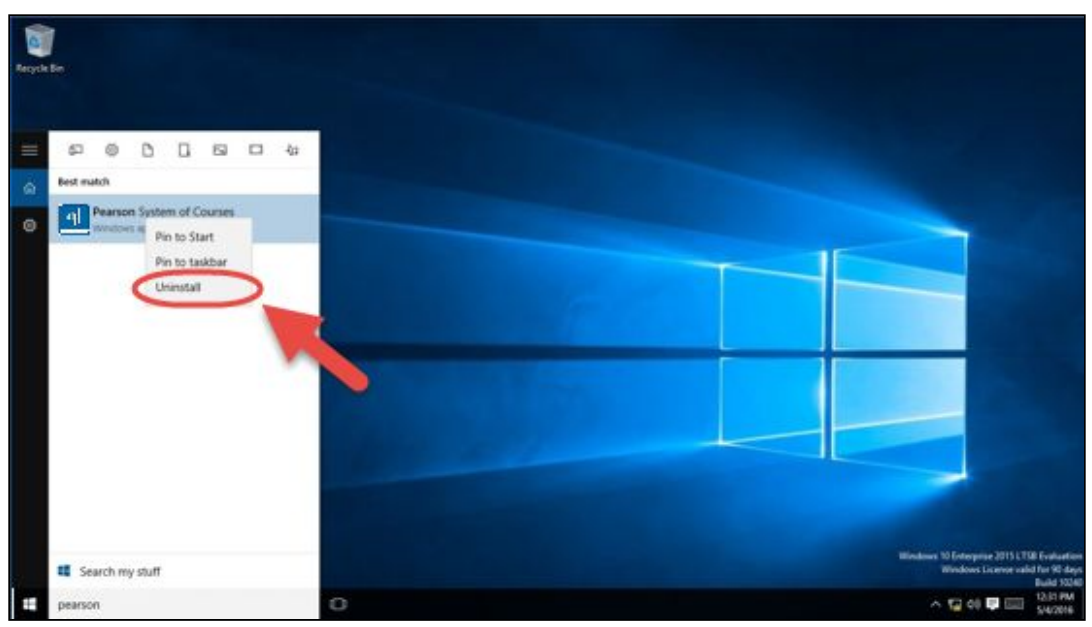

Figure 33

Pearson System of Courses should now be uninstalled.

## **Remove Pearson System of Courses Content**

After uninstalling the Pearson System of Courses app that used the shared C:\PSoC folder, the Pearson System of Courses content <u>is no</u>t automatically removed with the Pearson System of Courses app. You have to manually remove the Pearson System of Courses content by deleting the C:\PSoC folder by following the steps below.

Note: Before deleting the C:\PSoC folder, ensure that there are no other users on the particular device that utilize the shared Pearson System of Courses content that resides in the folder.

1. Browse to the C:\PSoC folder and right-click on it and select Delete as shown in Figure 34.

| 🖬 😡 💷 👘                                     |                                                                                                    | Local Dis                                                                                                    | k (C:)                                 |            |                      |  | - | □ × |
|---------------------------------------------|----------------------------------------------------------------------------------------------------|----------------------------------------------------------------------------------------------------|----------------------------------------|------------|----------------------|--|---|-----|
| File Home Share                             | View                                                                                                    |                                                                                                    |                                        |            |                      |  |   | ~ ( |
| 💮 🏵 = 🕇 🏜 + TH                              | Searc                                                                                                    | h Local Disk (C:)                                                                                                    | ,p                                     |            |                      |  |   |     |
| Favorites                                   | Name Date modified Type           Name         Date modified         Type           intetpub         2/5/2016 4:53 PM         File folder           s         PerfLogs         8/22/2013 11:52 AM         File folder           ces         Program Files         2/11/2016 4:10 PM         File folder           Program Files         2/23/2016 6:18 PM         File folder |                                                                                                    | pe                                     |            | Size                 |  |   |     |
| E Desktop                                   |                                                                                                    |                                                                                                    | e folder<br>e folder                   | der<br>der |                      |  |   |     |
| 🔛 Recent places                             |                                                                                                    |                                                                                                    | 2/11/2016 4:10 PM<br>2/23/2016 6:18 PM | File       | e folder<br>e folder |  |   |     |
| 💵 This PC                                   | 👃 PSoC                                                                                                    | 1 100000                                                                                                    | 6/4/2016 11:10 AM                      | File       | folder               |  |   |     |
| 늘 Desktop<br>👔 Documents                    | Schoolnet_AD_Import Sideload                                                                                                    | choolnet_AD_Import deload Open in new window Stars Share with Share with Restore previous versions Include in library Pin to Start |                                        |            | folder<br>folder     |  |   |     |
| Downloads     Music     Pictures     Videos | Users                                                                                                    |                                                                                                    |                                        | •          | folder<br>folder     |  |   |     |
| Shares (\\PSOCSVRS                          | Send to                                                                                                    | Send to >                                                                                                    |                                        |            |                      |  |   |     |
| 🗣 Network                                   |                                                                                                    | Cut<br>Copy                                                                                                    |                                        |            |                      |  |   |     |
|                                             |                                                                                                    | Create                                                                                                    | shortcut                               |            |                      |  |   |     |
|                                             |                                                                                                    | Rename                                                                                                    |                                        |            |                      |  |   |     |
|                                             |                                                                                                    | Propert                                                                                                    | ties                                   |            |                      |  |   |     |

Figure 34

2. Next, to completely remove the folder from the local disk, go to the Recycle Bin and empty it as shown in Figure 35.

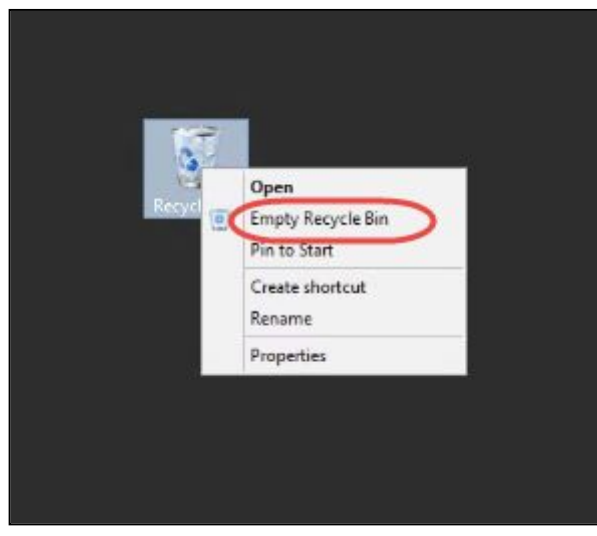

Figure 35

### Pearson System of Courses content should now be removed.